國立中興大學 104 學年度碩士在職專班招生考試網路報名流程

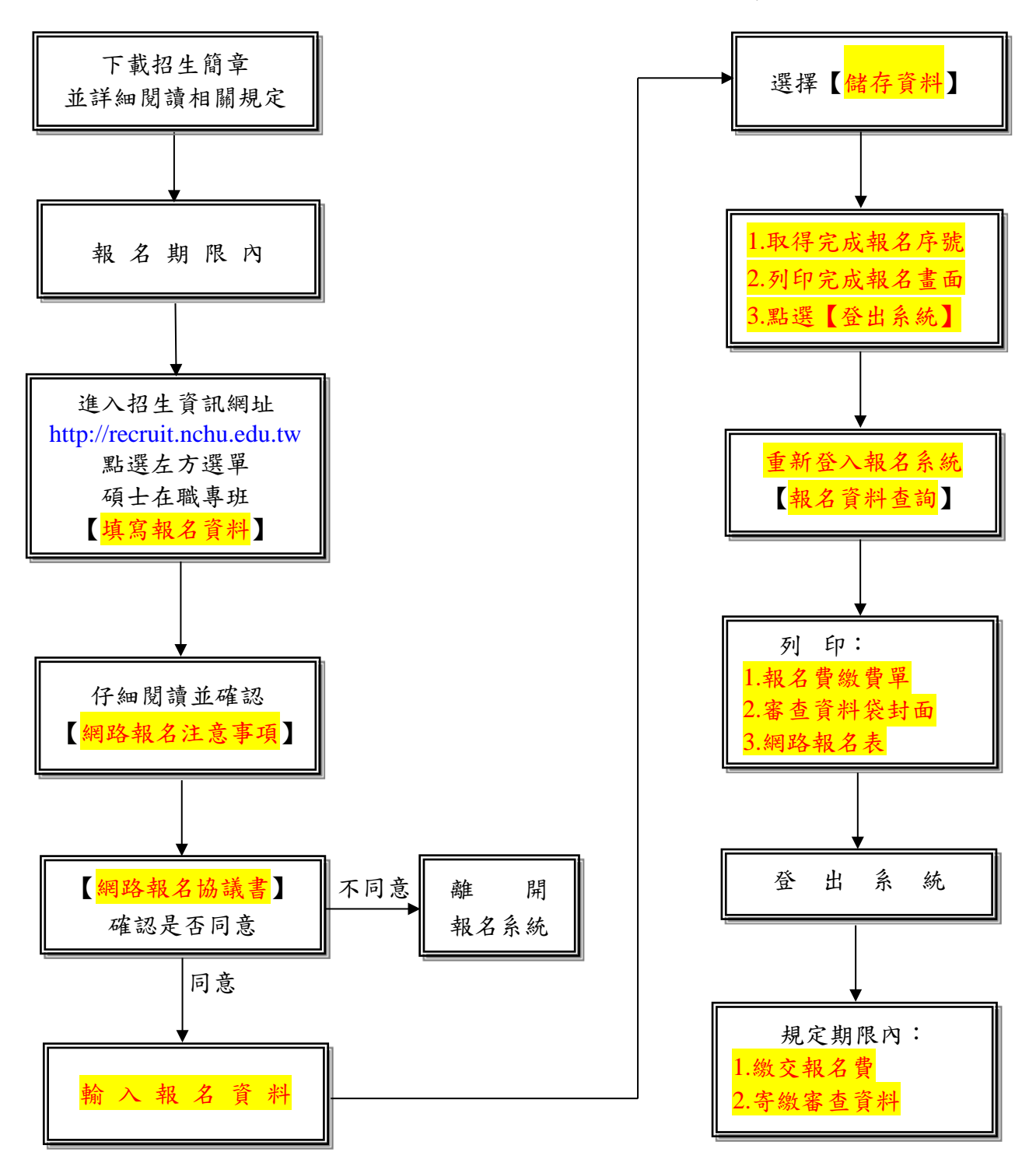

備註:

- 一、考生輸入報名資料完成後,應先登出系統,再重新登入報名系統查詢報名資料是否正確無誤,並 於報名系統內列印報名費繳費單。每一筆報名資料產生一張繳費單(於網路報名系統列印),並對應 一組繳費代碼,限報考該學系(所、班、組)。報名完成後,考生不得以任何理由要求更改報考學系 (所、班、組)、身份別、選考科目及聯招群志願順序,也不得申請退費,繳費前務請慎重確認報考 系所與帳號。
- 二、考生於【輸入報名資料】完成後,應由報名系統列印「審查資料袋封面」及「網路報名表」,並請 務必於規定期限內繳交報名費並寄繳審查資料。